# 1. CickantheChaneOSwirelessutilityican

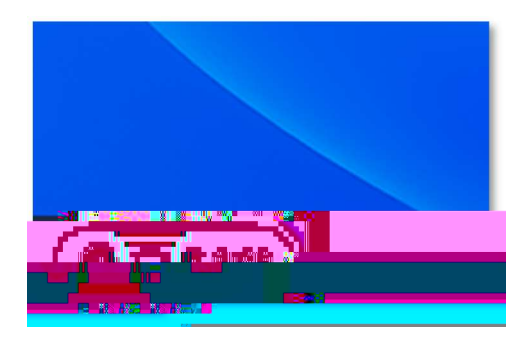

### 2

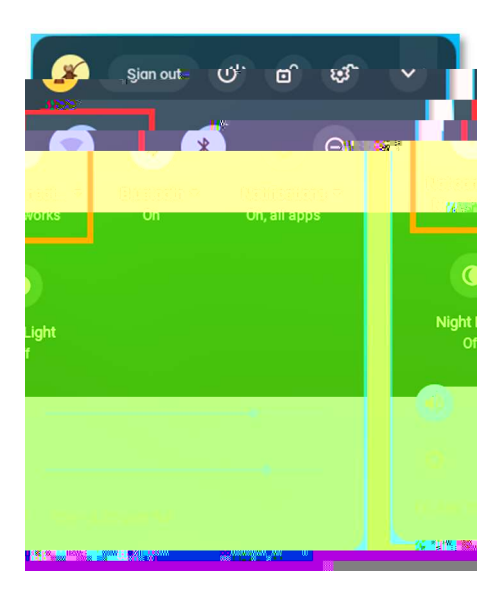

## 3 Select the

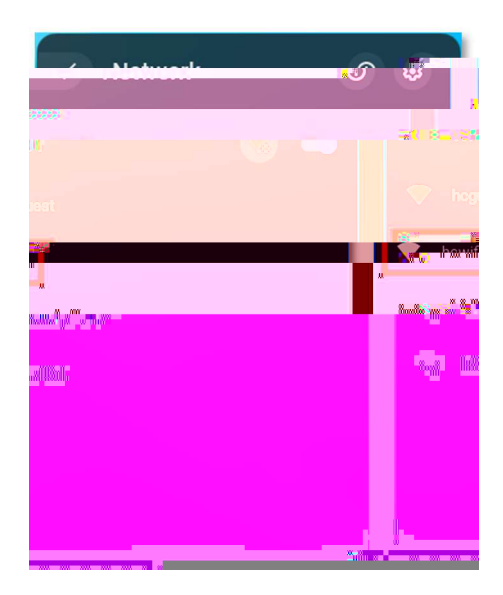

#### 4 Fraue the EAPMethod is set to

### (it will likely default to IEAP)

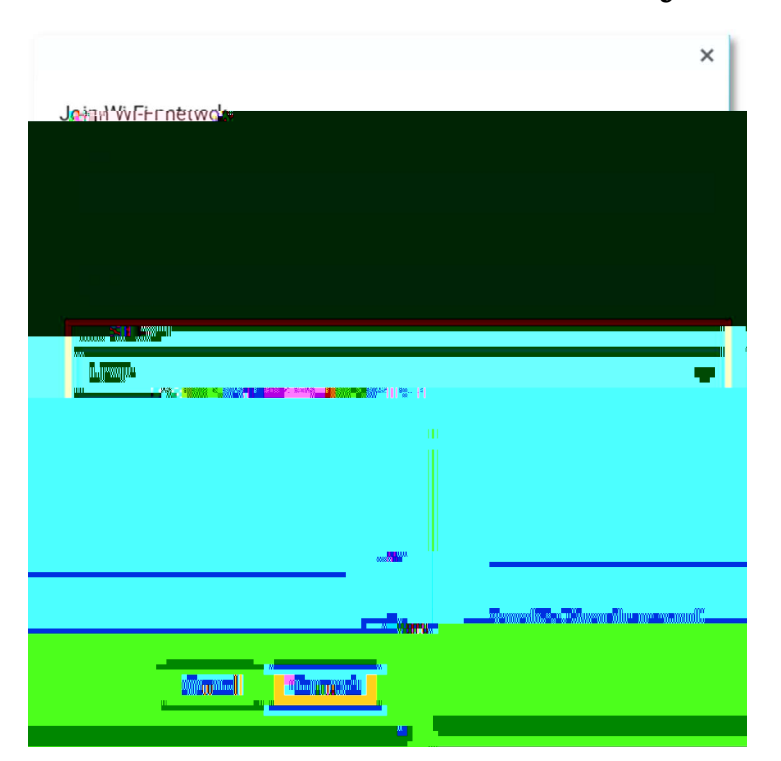

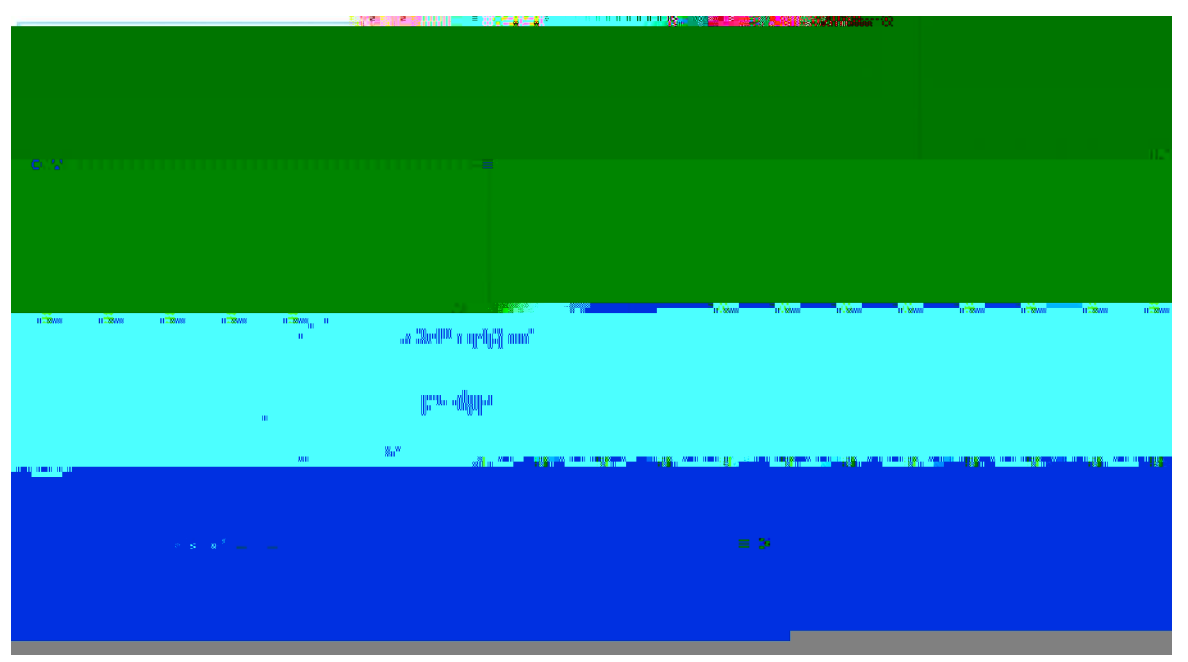

# 5 Under the Server CA Certificate dop down, select

6 Friervar usemme for the